## Nefcom Email Settings for iPhone & iOS Devices

This guide was created using iOS version 14.6

From the Home Screen of your iPhone, you will tap on Settings > Mail > Accounts > Add Account

Select Other

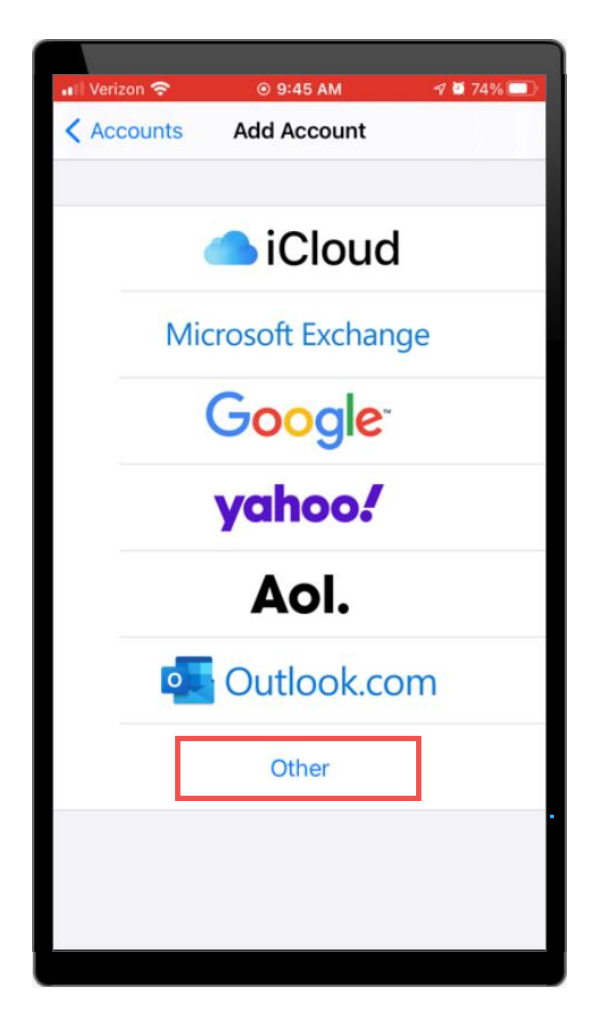

Tap Add Mail Account

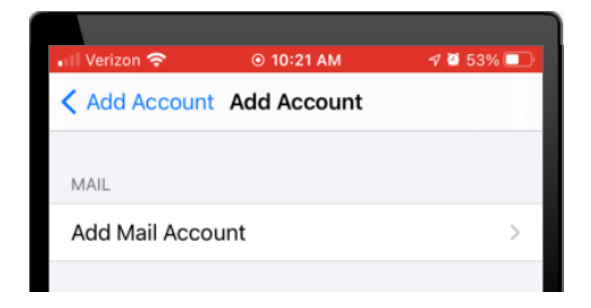

Enter your Name, Email, and Password. Description can be anything you would like. Then tap Next.

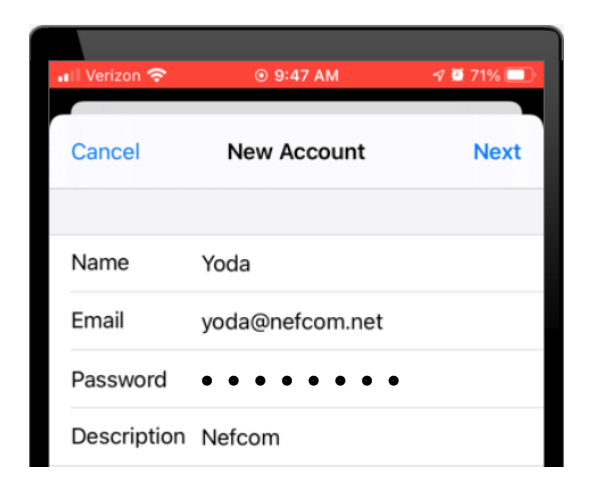

Choose **IMAP** and enter the following server information.

Make sure that you provide User Name and Password under both Incoming and Outgoing Mail Server. The User Name will be your email account. Tap **Next**.

| III Verizon 🗢 | © 10:03 AM      | 4 🔮 57% 💷 |
|---------------|-----------------|-----------|
| Cancel        | New Account     | Next      |
| IMA           | P               | POP       |
|               |                 |           |
| Name          | Yoda            |           |
| Email         | yoda@nefcom.ne  | t         |
| Description   | Nefcom          |           |
| INCOMING MA   | IL SERVER       |           |
| Host Name     | mail.nefcom.net |           |
| User Name     | yoda@nefcom.ne  | t         |
| Password      | • • • • • • •   | •         |
| OUTGOING MA   | NL SERVER       |           |
| Host Name     | mail.nefcom.net |           |
| User Name     | yoda@nefcom.ne  | t         |
| Password      |                 | •         |

After account verification, you should see all blue check marks.

| 🔐 Verizon 🗢          | ⊙ 9:54 AM       | 1 0 62% |  |
|----------------------|-----------------|---------|--|
| New Account          |                 |         |  |
| Name                 | Yoda            | ~       |  |
| Email                | yoda@nefcom.net | ~       |  |
| Description          | Nefcom          | ~       |  |
| INCOMING MAIL SERVER |                 |         |  |
| Host Name            | mail.nefcom.net | ~       |  |
| User Name            | yoda@nefcom.net | ~       |  |
| Password             | • • • • • • • • | ~       |  |
| OUTGOING MAIL SERVER |                 |         |  |
| Host Name            | mail.nefcom.net | ~       |  |
| User Name            | yoda@nefcom.net | ~       |  |
| Password             |                 | ~       |  |
|                      |                 |         |  |

On the next page, **Mail** should be the only thing selected. Tap **Save**.

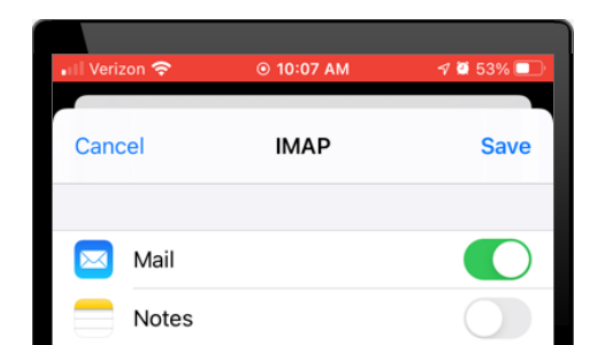

Email setup is now complete.